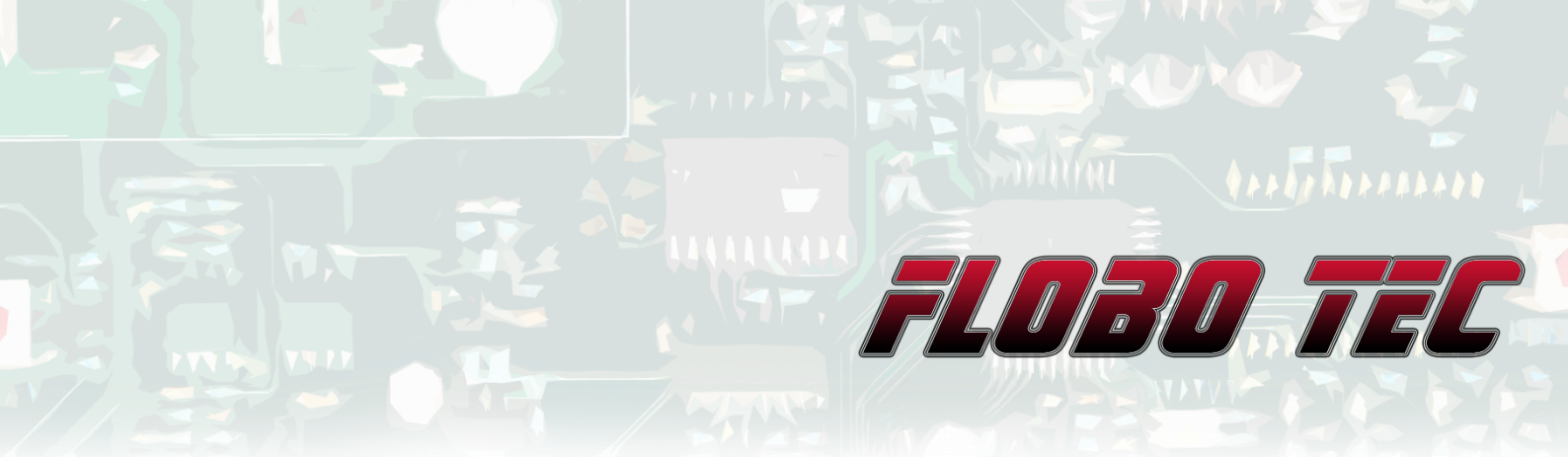

# INTERFACE TOOL Dokumentation/Anleitung (Art Nr. 1300XX)

#### Einführung

Diese Bedienungsanleitung beschreibt Hinweise zur Inbetriebnahme und zur Handhabung des Interface Tools. Lesen Sie diese Anleitung deshalb sorgfältig durch um Schäden und Defekte zu vermeiden.

## Inhaltsverzeichnis

| 1 | Ein | leitu | ung                    | 1 |
|---|-----|-------|------------------------|---|
| 2 | Fu  | nktic | onsbeschreibung        | 2 |
|   | 2.1 | LIN   | I Bus Ausgabe          | 2 |
|   | 2.2 | Ana   | alog Ausgabe           | 3 |
|   | 2.3 | Мо    | de Ausgabe             | 3 |
| 3 | Üb  | ersio | cht Interface          | 4 |
| 4 | Scl | haltp | olan                   | 5 |
| 5 | Sof | ftwa  | reinstallation         | 6 |
| 6 | Sof | ftwa  | rebeschreibung         | 8 |
|   | 6.1 | Vei   | rbindung aufbauen      | 9 |
|   | 6.2 | Bet   | triebsart einstellen   | 9 |
|   | 6.2 | .1    | Betriebsart: LIN-Bus 1 | 0 |
|   | 6.2 | .2    | Betriebsart: Analog 1  | 0 |
|   | 6.3 | Pa    | rameter einstellen 1   | 1 |
|   | 6.4 | Upl   | load & Download1       | 1 |
|   | 6.5 | Scł   | halteinstellungen 1    | 1 |
|   | 6.5 | .1    | Variante 11            | 2 |

## \*\*\*\*\*\*\*\*\*\*

|    | 6.5 | 2 Variant   | te 2    | 12 |
|----|-----|-------------|---------|----|
|    | 6.5 | 3 Variant   | te 3    |    |
|    | 6.5 | 4 Variant   | te 4    | 12 |
| (  | 6.6 | Speichern   | & Laden | 13 |
| (  | 6.7 | Batterie Sp | bannung |    |
| 6  | 6.8 | Firmware L  | Jpdate  | 14 |
| 7  | US  | 3 Adapter   |         | 15 |
| 8  | Тес | hnische Da  | aten    |    |
| 9  | Abr | nessungen:  | :       | 17 |
| 10 | Ν   | ützliches   |         |    |

## 1 Einleitung

Herzlichen Glückwünsch zum Erwerb Ihres Interface Tools. Diese Anleitung beschreibt die Funktion und Benutzung des Interface Tools. Bitte lesen Sie sich diese Bedienungsanleitung genau durch, um Fehlfunktionen und Defekte zu vermeiden.

Das Interface Tool wurde speziell für Fahrzeuge der Marke BMW konzipiert. Es kann z.B. für das Modell 1000RR verwendet werden.

Des Weiteren ist das Interface Tool in verschiedenen Ausführungen verfügbar. Es kann von 1 – 10 Eingängen variabel eingestellt und bestellt werden Als "5-Port" Variante werden z.B. 5 Eingänge unterstützt und als "10-Port" Variante werden bis zu 10 Eingänge unterstützt.

#### Beachten Sie:

Dieses Gerät ist nicht im Bereich der StVZO zugelassen! Es darf also nur auf Rennstrecken und auf privatem Gelände verwendet werden.

## 2 Funktionsbeschreibung

Das Interface Tool bietet eine Reihe von Schnittstellen, um mit Ihrem Motorrad zu kommunizieren. Es können dabei bis zu 10 Taster an das Interface angeschlossen werden. Die Eingangssignale der Taster können dann individuell Ihren Funktionen zugewiesen werden.

Das Interface Tool unterstützt ab Softwareversion 3.1 Multitasking. Das heißt es könnten alle Funktionen gleichzeitig angesteuert werden.

Das Interface unterstützt momentan drei Ausgabeformate:

#### 2.1 LIN Bus Ausgabe

Bei der LIN Bus Ausgabe werden die Signale direkt an den Fahrzeugbus des Motorrades weitergeleitet.

Dies ist auch die **Standardeinstellung** jeden Interface Tools. Andere Varianten können nur auf Sonderwunsch bestellt werden oder auch selber via Software (<u>Para</u> <u>Tool</u>) eingestellt werden.

|               | Betriebsart LIN-Bus | Ab Hardwareversion |
|---------------|---------------------|--------------------|
| Eingang IO 01 | ABS                 | 1.3                |
| Eingang IO 02 | Lap Trip            | 1.3                |
| Eingang IO 03 | Lap Set             | 1.3                |
| Eingang IO 04 | Slick +             | 1.3                |
| Eingang IO 05 | Slick -             | 1.3                |
| Eingang IO 06 | Mode                | 1.4                |
| Eingang IO 07 | Hupe                | 1.3                |
| Eingang IO 08 | Blinker Links       | 1.3                |
| Eingang IO 09 | Blinker Rechts      | 1.3                |
| Eingang IO 10 | Blinker Aus         | 1.3                |

Standardmäßig sind folgende Funktionen eingestellt:

Wird nach ca. 15s keine Busverbindung erkannt so schaltet sich das Gerät automatisch in den Standby.

Mode ist ein Sondersignal und wird nicht über den Bus ausgegeben (<u>dazu hier</u> <u>mehr</u>).

#### 2.2 Analog Ausgabe

Bei der Analogausgabe werden die Signale über eine Spannung von 0-5V ausgegeben.

|               | Betriebsart Analog | Ab Hardwareversion |
|---------------|--------------------|--------------------|
| Eingang IO 01 | Off/Page           | 1.5                |
| Eingang IO 02 | inaktiv            | 1.5                |
| Eingang IO 03 | inaktiv            | 1.5                |
| Eingang IO 04 | TC +               | 1.5                |
| Eingang IO 05 | TC -               | 1.5                |
| Eingang IO 06 | Mode               | 1.5                |
| Eingang IO 07 | Wechselschalter    | 1.5                |
| Eingang IO 08 | inaktiv            | 1.5                |
| Eingang IO 09 | inaktiv            | 1.5                |
| Eingang IO 10 | inaktiv            | 1.5                |

Diese Konfiguration kann nur via Software (Para Tool) verändert werden.

#### 2.3 Mode Ausgabe

Der Mode wird sozusagen durch das Interface Tool hindurchgereicht. An der BMW Buchse wird dabei PIN 6 auf Masse geschalten. Der Mode Ausgang lässt sich aber auch frei parametrieren und jedem Eingang zuweisen.

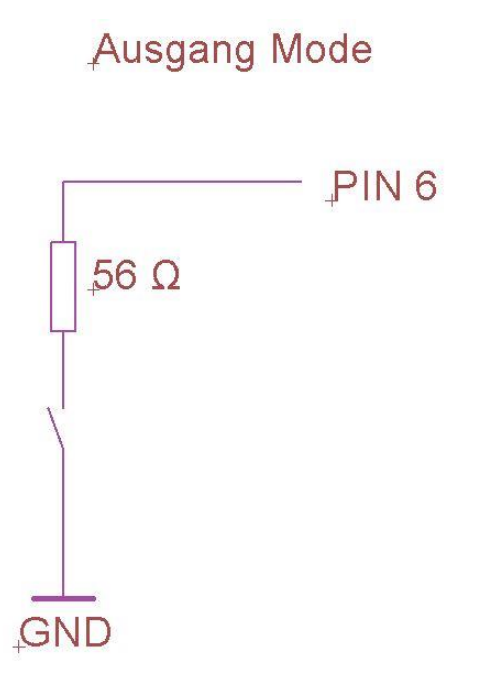

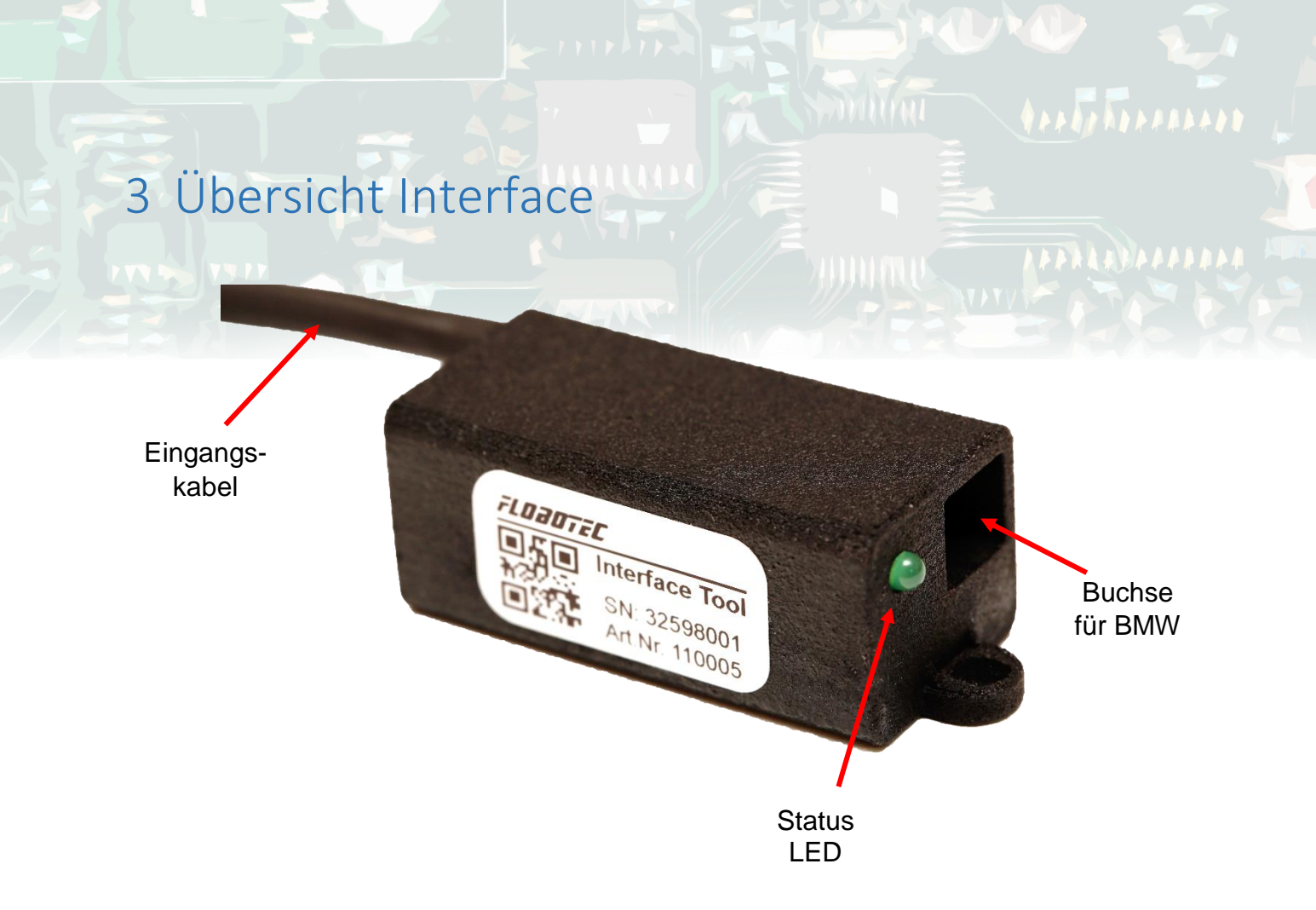

#### Status LED:

Die LED zeigt den Status des Interfaces.

- LED leuchtet nicht: Keine Betriebsspannung oder Standby
- LED leuchtet:

- LED blinkt schnell:

- Analogausgabe aktiv
- LIN Bus Ausgabe aktiv
- LED blinkt langsam:
- PC Datenkommunikation aktiv
- -

#### Buchse für BMW:

Die Plastiknase des Steckers kann nur nach oben in die Buchse des Interface Tools eingesteckt werden (Verdreh-Schutz). Die Kabelbelegung finden Sie im <u>Schaltplan</u>.

#### Eingangskabel:

Je nach Ausführung führen 2 bis 11 Leitungen in das Interface, welche mit den Tastern verbunden werden können.

4 Schaltplan

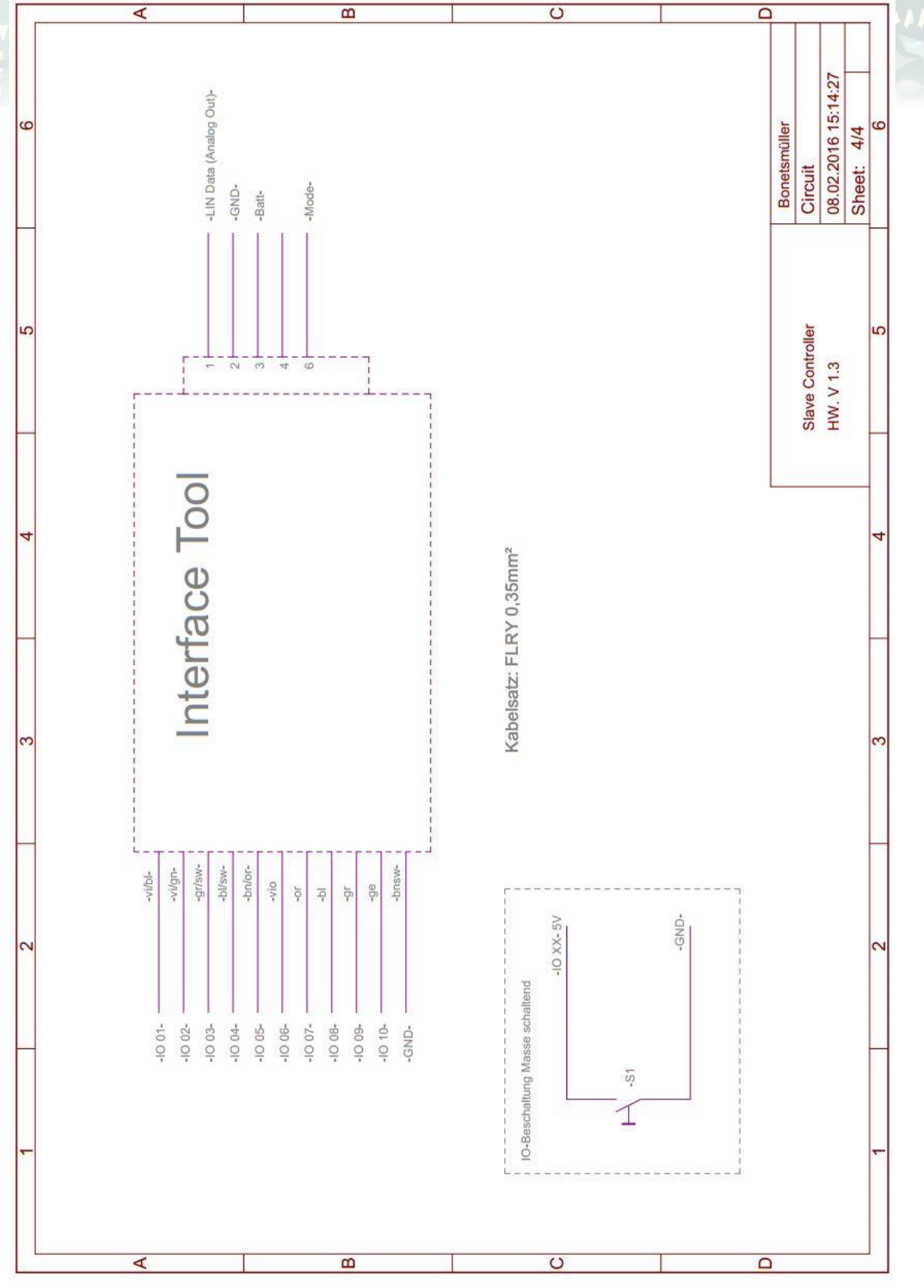

## 5 Softwareinstallation

Stecken Sie als erstes das USB-Kabel in Ihren Computer und wählen dann folgende Datei aus dem Installer Ordner aus, um mit der Softwareinstallation zu beginnen.

|   | 👃 ▶ Dieser PC ▶ Downloads ▶ Installer                                                                                                    |
|---|----------------------------------------------------------------------------------------------------|
|   | <ul> <li>Name</li> <li>bin</li> <li>license</li> <li>supportfiles</li> <li>nidist.id</li> <li>setup.exe</li> <li>setup.ini</li> </ul>                                           |
|   | Para Tool – 🗆 🗙                                                                                                    |
| D | Wählen Sie das primäre Installationsverzeichnis aus.<br>ie Software wird in folgenden Verzeichnissen installiert. Zur Auswahl anderer<br>erzeichnisse klicken Sie auf "Suchen". |
|   | Verzeichnis für Para Tool                                                                                                    |
|   | C:\Program Files (x86)\Para Tool\ Suchen                                                                                                    |
|   | Verzeichnis für Produkte von National Instruments.                                                                                                    |
|   | C:\Program Files (x86)\National Instruments\ Suchen                                                                                                    |
|   |                                                                                                    |
|   |                                                                                                    |

Als nächstes wählen Sie das Zielverzeichnis, in dem das Programm installiert werden soll. Am besten nehmen Sie einfach das vorgeschlagene Standard-Verzeichnis von Windows.

| 影   | Para Tool – 🗆 🗙                                                                                                 |  |
|-----|----------------------------------------------------------------------------------------------------|--|
|     | Installation starten<br>Überprüfen Sie die Zusammenfassung, bevor Sie fortfahren.                               |  |
|     | Hinzufügen oder Ändern<br>• Para Tool Dateien<br>• NI-VISA 5.1.1<br>Laufzeitunterstützung                       |  |
| Sta | arten Sie die Installation über 'Weiter'. Klicken Sie auf Zurück', um die Installationseinstellungen zu ändern. |  |
|     | Datei speichern << Zurück Weiter >> Abbrechen                                                                   |  |

Bestätigen Sie die zu installierenden Tools einfach mit Weiter.

| 影 | Para Tool                                              | - |         | × |
|---|--------------------------------------------------------|---|---------|---|
|   | Installation vollständig                               |   |         |   |
|   | Das Installationsprogramm hat das System aktualisiert. |   |         |   |
|   | << Zurück Weiter >>                                    | 1 | Beender | n |

Zum Abschluss der Installation einfach nochmal auf Weiter klicken. Eventuell wird nach der Installation noch der Treiber für den USB Adapter installiert. Sollte das nicht funktionieren können Sie den Treiber auch <u>hier Downloaden</u>.

## 6 Softwarebeschreibung

Mit dem Para Tool haben Sie viele Möglichkeiten um Einstellungen und Änderungen an Ihrem Interface Tool komfortabel durchzuführen. Sie können dazu Ihre Einstellungen von einem Interface laden bzw. neue Einstellungen auf ein Gerät speichern. Des Weiteren lassen sich die vorgenommenen Settings auch auf einem PC speichern oder laden.

| P Parameter Tool V3.3.vi                 |                |                     |                   | - 🗆 🗙         |
|------------------------------------------|----------------|---------------------|-------------------|---------------|
| FLOBO TEC                                | U Batt 11,93 V | Betriebsart LIN-Bus |                   | Verbindung    |
| COM4                                     |                | Kurz gedrückt       | $\vdash^{\wedge}$ | Lang gedrückt |
|                                          | 10 01 🔶 🔶      | ABS                 |                   | inaktiv 💽     |
| < Interface Tool >                       | 10 02 🔶 🔶      | Lap Trip            |                   | inaktiv       |
| HW Version 1.5                           | 10 03 🔶 🔶      | Lap Set             |                   | inaktiv       |
| SW Version 3.3<br>SN Nummer: 12345678    | 10 04 🔶 🔶      | Slick Plus          |                   | inaktiv       |
| Betrieb: 1h 12min<br>Ausführung: 10-PORT | IO 05 🔶 🔶      | Slick Minus         |                   | inaktiv       |
|                                          | IO 06 🔶 🔶      | Mode                |                   | inaktiv       |
| Speichern/Laden                          | 10 07 🔶 🔶      | Hupe                |                   | inaktiv       |
| Firmware-Update                          | 10 08 🔶 🔶      | Blinker Links       |                   | inaktiv       |
|                                          | IO 09 🔶 🔶      | Blinker Rechts      |                   | inaktiv 💌     |
| Hilfe / Anleitung                        | 10 10 🔶 🔶      | Blinker Aus         |                   | inaktiv       |
| Beenden                                  |                | Download            | 7                 | Upload        |

### 6.1 Verbindung aufbauen

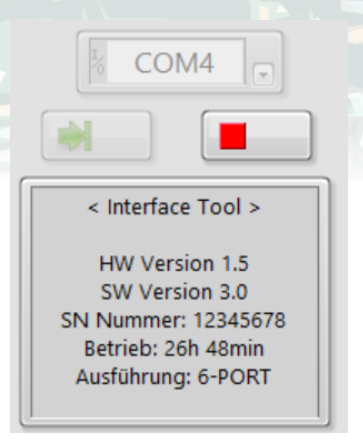

Mit dem grünen Button können Sie die Verbindung starten und mit dem roten Button wieder stoppen.

Eine erfolgreiche Verbindung wird Ihnen im Protokollfenster angezeigt.

#### 6.2 Betriebsart einstellen

| 1 | Betriebsart LIN-Bus |  |
|---|---------------------|--|
|   | Betriebsart Analog  |  |

Nach dem Verbinden kann die Betriebsart ausgewählt werden. Beim Ändern der Betriebsart werden automatisch die letzten Parameter geladen

Falls Ihre Hardwareversion zu alt ist (kleiner Version 1.5) bleibt dieses Fenster ausgegraut.

#### 6.2.1 Betriebsart: LIN-Bus

| 1 | inaktiv        |                                                                                             |  |  |
|---|----------------|---------------------------------------------------------------------------------------------|--|--|
|   | ABS            | Es können bis zu 15 verschiedene Parameter                                                  |  |  |
|   | Slick Minus    | eingestellt werden.                                                                         |  |  |
|   | Slick Plus     | Dabei kann jeder Parameter einem individuellen                                              |  |  |
|   | Lap Set        | Eingang zugewiesen werden. Somit sind Sie flexibel bei diversen Änderungen und Anpassungen. |  |  |
|   | Lap Trip       |                                                                                             |  |  |
|   | Warnblinker    | Sie kännen einfech den gewünschten Deremeter im                                             |  |  |
|   | Hupe           | nebenstehenden Reiter anwählen und somit mit                                                |  |  |
|   | Fernlicht      | verschiedenen Eingängen verknüpfen.                                                         |  |  |
|   | Blinker Links  |                                                                                             |  |  |
|   | Blinker Rechts | Achtung: Bei Parameter 15 handelt es sich um                                                |  |  |
| E | Blinker Aus    | einen Sonderfall. Der Modus wird nicht über den Lin                                         |  |  |
|   | Tempomat Ein   | Bus geteilt sondern dieser Stecker geht an den<br>BMW-Stecker auf Pin 6 (siehe hier)        |  |  |
|   | Tempomat Minus | Bivivi-Stecker au 1 in 0 (Siene nier)                                                       |  |  |
|   | Tempomat Plus  |                                                                                             |  |  |
|   | Mode           |                                                                                             |  |  |

### 6.2.2 Betriebsart: Analog

| inaktiv<br>TC +         | Wenn die Betriebsart Analog eingestellt ist dann kann man zwischen diesen Parametern wählen. |
|-------------------------|----------------------------------------------------------------------------------------------|
| TC -<br>Wechselschalter | Modus ist auch hier wieder ein Sonderfall und wird extra ausgegeben.                         |
| OFF/Page                |                                                                                              |
| Mode                    |                                                                                              |

#### 6.3 Parameter einstellen Durch Klicken auf das 10 01 inaktiv • Parameterregister öffnet sich eine Liste mit einstellbaren Parametern. 10 02 • Slick Minus So kann jedem Eingang (IO XX) 10 03 -Slick Plus eine beliebige Funktion zugewiesen werden. -10 04 Lap Set 10 05 -Lap Trip 10 06 Mode -

#### 6.4 Upload & Download

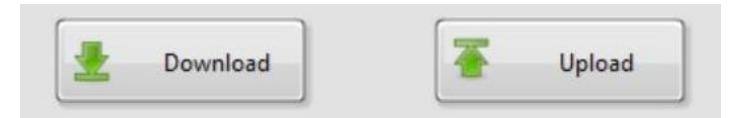

Haben Sie eine gewünschte Einstellung vorgenommen, so können Sie diese mit "Upload auf dem Interface Tool speichern. Auch beim Ändern der Betriebsart muss dies durch einen Upload gespeichert werden.

Mit Download lassen sich Einstellungen vom Interface auf den PC laden. Die Parameterregister werden dabei automatisch befüllt.

#### 6.5 Schalteinstellungen

Mit Hilfe der Schalteinstellungen (ab Softwareversion 3.2) können verschiedene Szenarien realisiert werden. So können einem Taster bis zu zwei Funktionen zugewiesen werden. Des Weiteren können die Funktionen als "Rastend" deklariert werden und somit auf dauerhaft "Ein" gesetzt werden. Die Funktionen werden im unten dargestellten Timing Diagramm noch etwas besser erläutert.

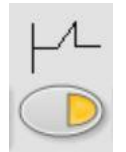

"Rastend Ein"

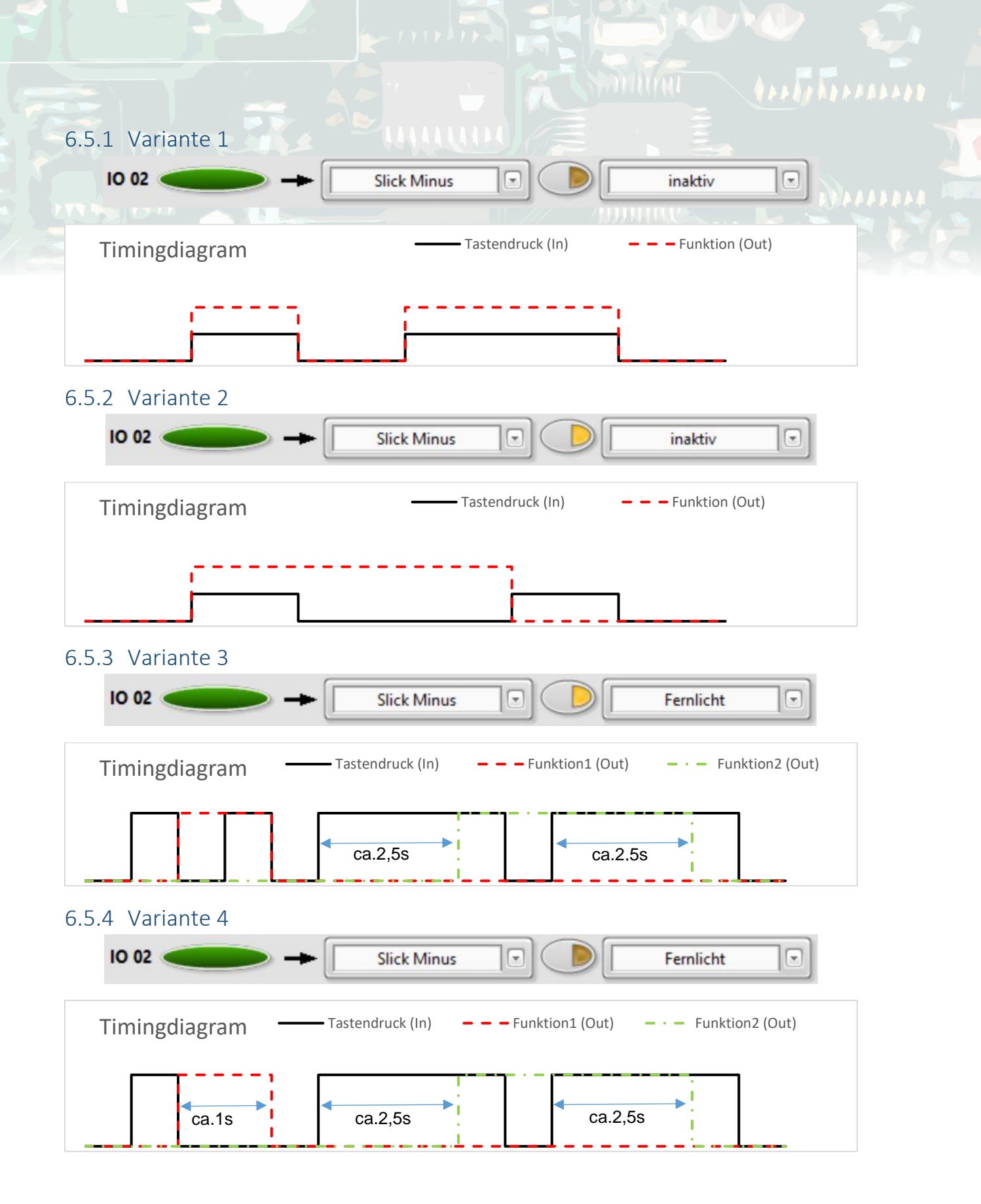

#### 6.6 Speichern & Laden

Klicken Sie "Speichern/Laden" um Ihre Einstellungen in eine Datei zu laden oder zu speichern. Es wird immer nur die Betriebsart gespeichert, die Ausgewählt wurde.

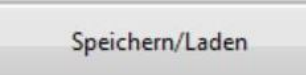

| In Datei Speichern: |           |
|---------------------|-----------|
| 8                   |           |
|                     | Speichern |
| Aus Datei Laden:    |           |
| 2                   |           |
|                     | Laden     |
|                     | Zurück    |

- Wählen Sie zuerst einen Pfad aus, in dem Ihre Einstellungen gesichert werden sollen und klicken Sie anschließend auf speichern.
- Ebenso können Sie Einstellungen aus einer Datei laden. Dazu einfach die Datei suchen und mit Laden bestätigen.
- Um die Datei auch auf das Interface Tool zu übertragen muss anschließend noch ein Upload durchgeführt werden. Siehe Kapitel: <u>Upload & Download</u>

#### 6.7 Batterie Spannung

Im folgenden Fenster wird die Batteriespannung in Volt angezeigt (meistens die des USB Adapters).

| ſ      | r     |   |
|--------|-------|---|
| U Batt | 11,66 | V |
|        | S)    | 2 |

#### 6.8 Firmware Update

Mit Hilfe des Firmware-Updates können Sie komfortabel verfügbare Updates auf das Interface Tool spielen. Es dürfen dabei nur Updates vom Hersteller verwendet werden.

|                  | Communication Log                                        |
|------------------|----------------------------------------------------------|
| Select Hex File  | Bitte Firmware-Datei auswählen<br>und Flashen bestätigen |
| Flash Controller |                                                          |
| Status           | Zurück                                                   |

- Wählen Sie unter Datei suchen eine "HEX-Datei" zum Updaten aus und klicken Sie anschließend auf "Flash Controller".
- Die neue Firmware wird nun auf das Interface Tool geladen und das Programm startet automatisch neu.
- Nun sehen Sie die neue Firmware im Statusreport.

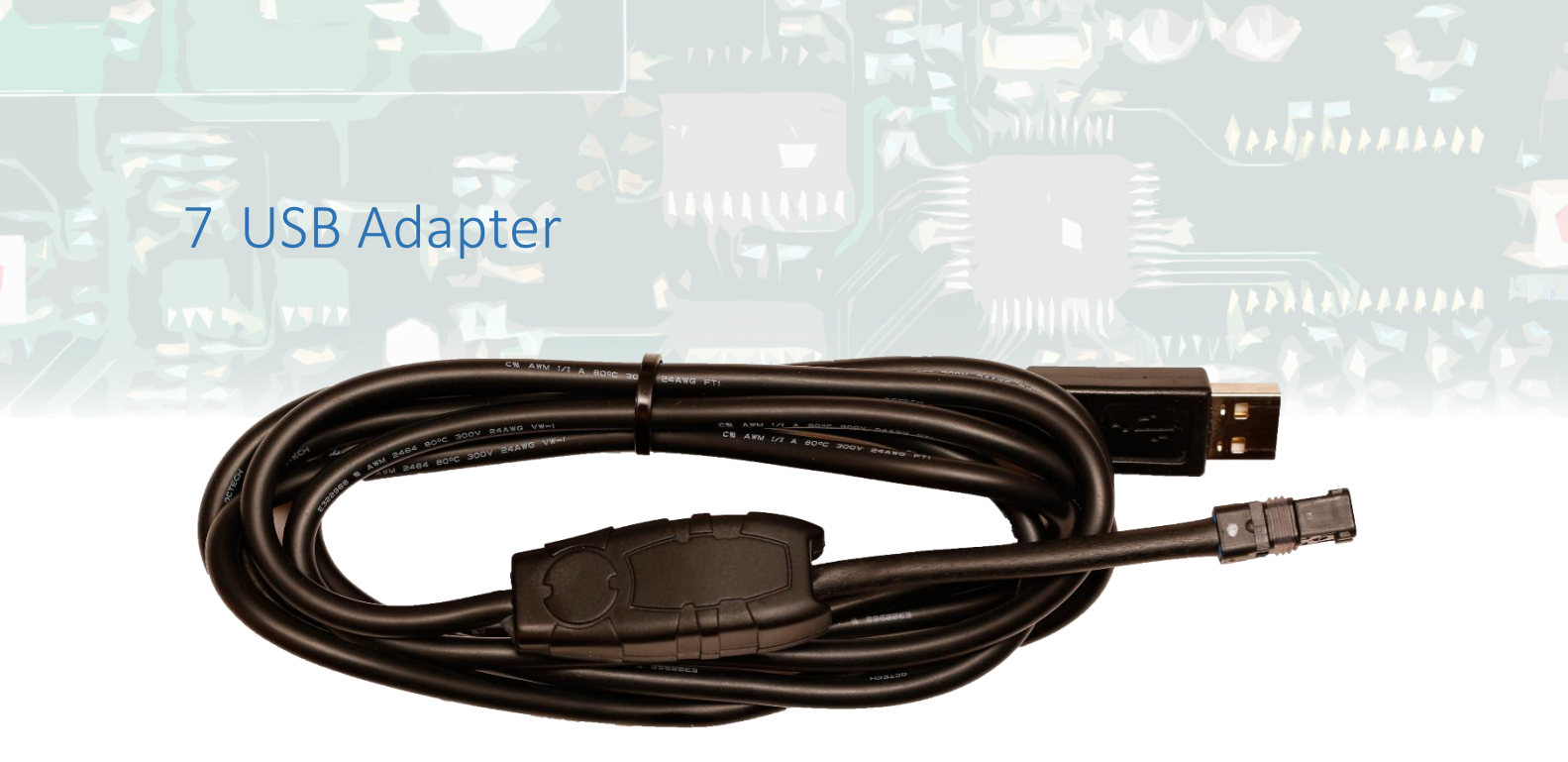

Der USB Adapter dient als Schnittstelle zwischen Interface Tool und Computer. Der Adapter benötigt dabei keine externe Spannungsversorgung, da er direkt vom Computer versorgt wird. Die Spannung des Adapters kann im <u>Para Tool</u> überwacht werden.

## 8 Technische Daten

#### Kenndaten Interface Tool:

- Spannungsbereich:
- 8,5 V 16,0 V Ja

max. 25 mA

- Verpolungsschutz:
- Stromaufnahme: -

\_

- Ruhestromaufnahme: -
- \_ Ausgansspannung:
- Schaltungstyp: -
- -
- ca. 2,5 mA 5V für Taster
- auf GND schaltend
- Anzahl Eingänge: 1 - 10 je nach Ausführung -
- Ausgang für Mode:
- Analog Out: -
- max. 16,0V und 40mA/GND schaltend verschiedene Spannungen für Dashboard (0-5V)
- Kabel Typ: FLRy 0,35mm<sup>2</sup>

#### Systemvoraussetzungen (PC Software):

- Prozessor: \_ Ram:
  - 256 MB
- Bildschirmauflösung: -

Betriebssystem:

1024x768 Pixel

Pentium III/Celeron 866MHz (oder gleichwertig)

- Windows 10/8.1/8/7/Vista (32 Bit und 64 Bit)
  - Windows XP SP3 (32 Bit)
  - Windows Server 2003 R2 (32 Bit)
  - Windows Server 2008 R2 (64 Bit)
- Festplattenspeicher: 407 MB USB 2.0 Schnittstelle
- USB:

-

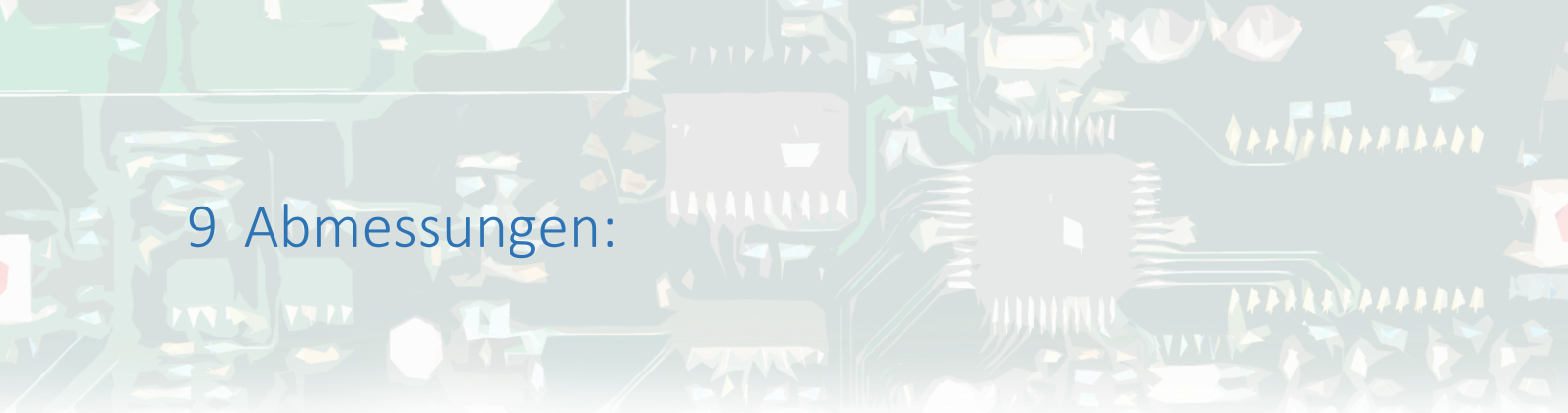

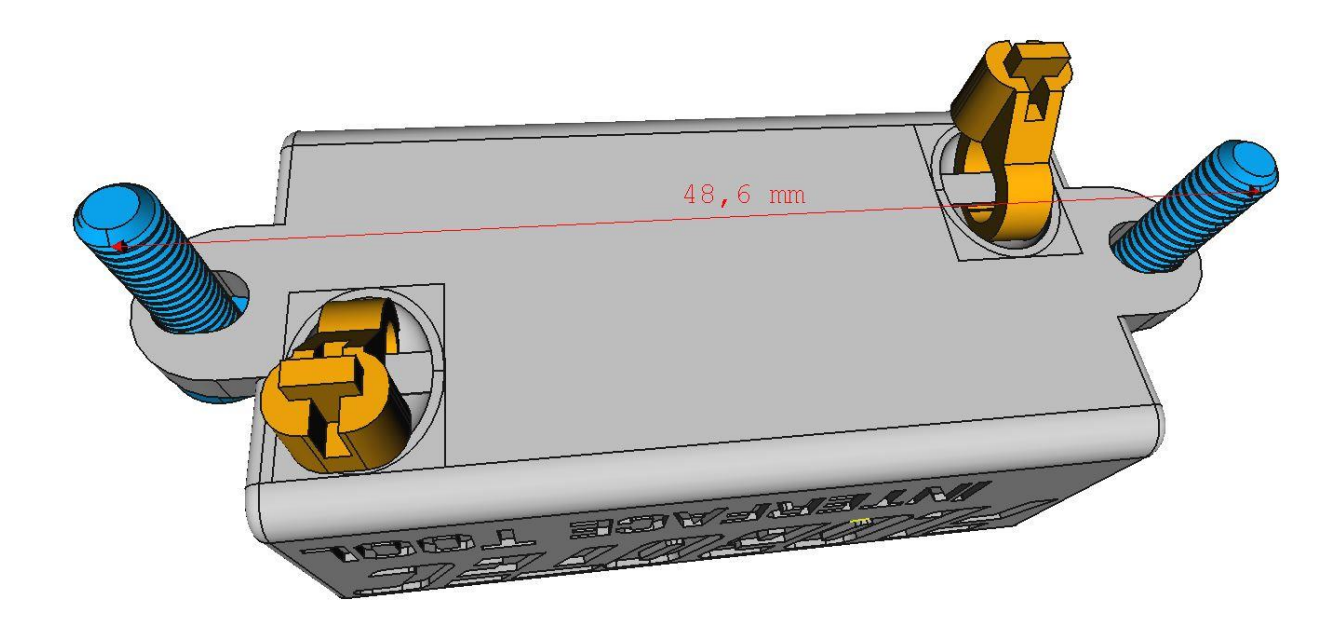

- Abmaße:
- Lochabstand:
- Kabelbinder:

53,5 x 22 x 18 mm ohne Kabel 48,6mm für Schrauben M3 Breite 2,5mm Achtung nicht zu fest anziehen!

## 10 Nützliches

Version der Anleitung: V3.4

#### Angaben zum Hersteller:

FloBo Tec Florian Bonetsmüller Gailling 9 85625 Baiern Tel: 01525/3335911 Email: <u>flobotec@gmail.com</u> Internet: <u>www.flobotec.de</u>

#### Varianten:

- 1 Port = Art Nr.130001
- 2 Port = Art Nr.130002
- 3 Port = Art Nr.130003
- 4 Port = Art Nr.130004
- 5 Port = Art Nr.130005
- 6 Port = Art Nr.130006
- 7 Port = Art Nr.130007
- 8 Port = Art Nr.130008
- 9 Port = Art Nr.130009
- 10 Port = Art Nr.130010